## SJCL Wifi

## Connecting on a Mac

1. On the right of the Menubar, click the WiFi logo and select "SJCL-WiFi"

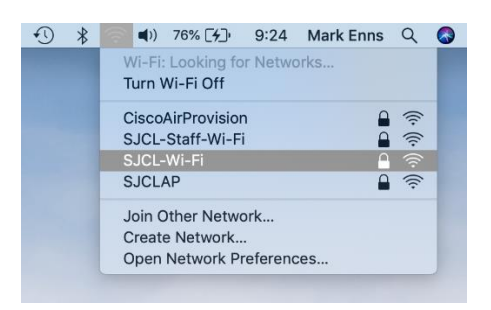

2. The Username is your SJCL email address and the password is your PIN. Once entered, click "Join"

| ent ent | Wi-Fi network "SJCL-Wi-Fi" requires WPA<br>erprise credentials. |
|---------|-----------------------------------------------------------------|
| User    | name: mark.enns@student.sjcl.edu                                |
| Pas     | word:                                                           |
|         | Show password<br>Remember this network                          |
|         | Remember this network                                           |

3. Your Mac might ask you to verify the certificate. Click "Continue." (Note: If this does not pop up then proceed to step 5).

| $\circ \circ \bullet$ | Verify Certif                                                                          | icate                                                                                                    |  |  |  |
|-----------------------|----------------------------------------------------------------------------------------|----------------------------------------------------------------------------------------------------|--|--|--|
| $\bigcirc$            | Authenticating to network "SJCL-V                                                      | Vi-Fi"                                                                                                    |  |  |  |
|                       | Before authenticating to server "SJCL-N<br>server's certificate to ensure that it is a | thenticating to server "SJCL-NPS.SanJoaquin.local", you should examine the<br>ertificate to ensure that it is appropriate for this network. |  |  |  |
|                       | To view the certificate, click 'Show Cert                                              | ficate'.                                                                                                    |  |  |  |
| 2                     | Show Certificate                                                                       | Cancel Continue                                                                                                    |  |  |  |

4. Enter the User Name and password for your Mac and click Update Settings

|   | You are making<br>Trust Settings.<br>Enter your passwo | <b>I changes to y</b> | our Certificate | nine the |
|---|--------------------------------------------------------|-----------------------|-----------------|----------|
|   | User Name:                                             |                       |                 |          |
| 2 |                                                        | Quart                 |                 | ntinue   |

5. The connection will then take a few moments and when successful will show a solid WiFi icon on the Menubar.

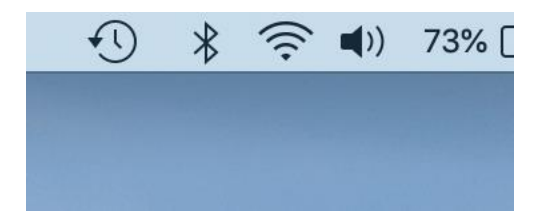

If you have any issues connect your Mac to SJCL's WiFi network, please contact SJCL's Help Desk at 559/325-1599 or <u>helpdesk@sjcl.edu</u> and we will be happy to assist you.